### Canvas Quick Start Guide for Elementary Students

# 🔅 Login to Canvas

From start.hcps.org, select the Canvas tile to login. (https://harford.instructure.com/)

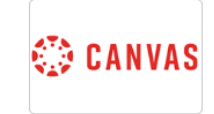

### Home:

Home is your landing page in Canvas.

🔝 Home 🖧 Modules 🛛 🕁 Grades 📾 Schedule Resources

#### Select the Home tab

After you login, select Homeroom from Global Navigation (toolbar on left side).

Global Navigation is the menu that appears on every Canvas page.

\*More Home Information

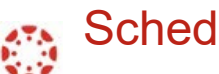

# Schedule:

Schedule allows you to view various content for your subjects arranged by date.

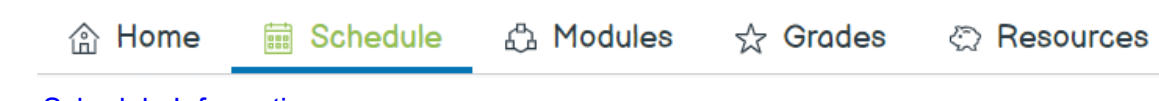

\*More Schedule Information

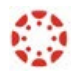

### Immersive Reader

The Immersive Reader can improve your reading experience. This features:

- having text read aloud to you
- adjust the font size •
- adjust the text spacing
- adjust the background color

\*More Immersive Reader Information

Canvas Quick Start Guide for Elementary Students

- 💮 Subjects:
  - 1. In Global Navigation, click Subjects.
  - 2. To open a subject, click the subject name.

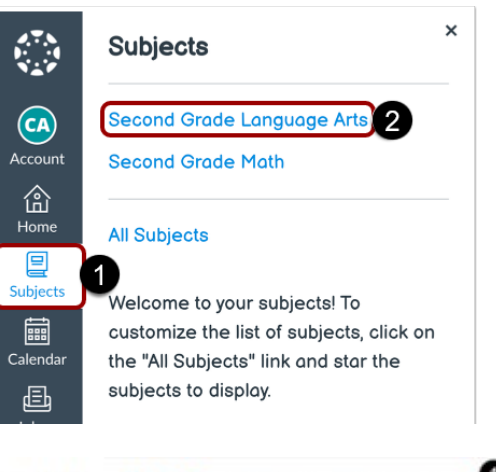

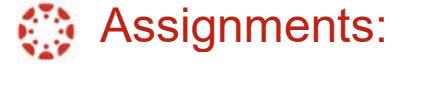

- 1. To view Assignments for previous or future weeks, click the **Previous** or **Next** buttons.
- 2. To view missing Assignments, click the **Show missing items** drop-down.
- 3. To open an Assignment, click the name of the Assignment.

\*More Assignment Information

| ☆ Home                        | Schedule  | ☆ Grodes 🗠 Resources                     | ,O                    |
|-------------------------------|-----------|------------------------------------------|-----------------------|
| estenday, October 28          |           | <                                        | Today >               |
| SECOND GRADE<br>HOMEROOM      | - ¢       | Friday is Favorite Color Day!            | 120 PH                |
| SECOND GRADE<br>LANGUAGE ARTS | D 🕫       | Spelling Quiz on Mondoy!                 | 3.06 PH               |
| SECOND GRADE MATH             | 0.8       | Module 3 I Moth I Worksheet. It's a Sign | 10 PTS<br>DUE 1154 PH |
| oday<br>slober 29             |           |                                          |                       |
| SECOND GRADE<br>LANGUADE ARTS | 0.8       | Module 3: Animals 3                      | 25 PTS<br>DUE TISS PH |
| ) Show 15 missin              | g items 2 |                                          |                       |

# Discussions:

- 1. To view **Discussions** for previous or future weeks, click the **Previous** or **Next** buttons.
  - 2. To view missing Discussions, click the **Show** missing items drop-down.
  - 3. Discussion icon
  - 4. To open a Discussion, click the name of the Discussion.

\*More Discussion information

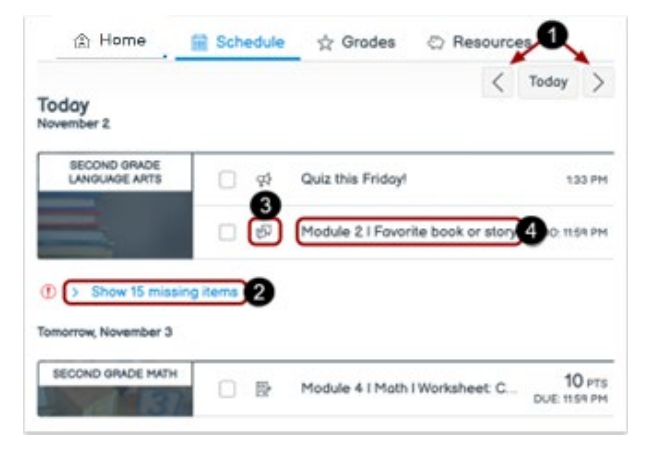